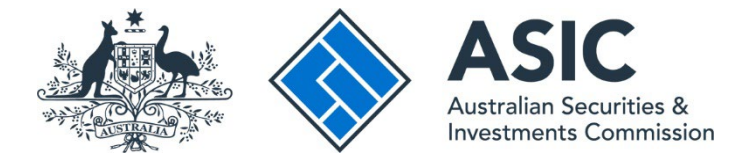

## How to make a payment online via the portal

## ASIC Regulatory Portal user guide | Version 1.3, May 2025

- 1. Log in to the ASIC Regulatory Portal.
- 2. On the Select entity page, select an **entity** from your list of current connections.

| Who would you like to represent?<br>Select an entity from the list below or click '+ Connect to an entity' to add another entity. |    |                               |    |                 |  |  |
|----------------------------------------------------------------------------------------------------|----|-------------------------------|----|-----------------|--|--|
| + Connect to an entity                                                                                                    |    |                               |    |                 |  |  |
| Current connections                                                                                                    |    |                               |    |                 |  |  |
| Entity name                                                                                                    | \$ | Entity type                   | \$ | ASIC identifier |  |  |
| Shane Ross (Myself)                                                                                                    |    | Individual                    |    |                 |  |  |
| TEST COMPANY PTY LTD                                                                                                    |    | Australian registered company |    |                 |  |  |

This will open the entity's dashboard.

3. Click on Administration in the top navigation bar and select Billing from the drop-down menu.

|                                                                                                    |                               | TEST COMPA    | NY PTY LTD<br>Connect to another en | tity                                                                 | SR Help   Log out |
|----------------------------------------------------------------------------------------------------|-------------------------------|---------------|-------------------------------------|----------------------------------------------------------------------|-------------------|
| Dashboard                                                                                                    | Transactions 🔻                | Messages      | Administration $\bullet$            | Notic                                                                | ses               |
| TEST CO                                                                                                    |                               |               | Entity details                      | tity details                                                         |                   |
| 1251 00                                                                                                    |                               |               | Users                               |                                                                      |                   |
|                                                                                                    |                               |               | Licences and registr                | ations                                                               |                   |
| Your industry funding invoice will an<br>If you are subject to industry funding, your industry for<br>email when invoices are available. |                               | voice will ar | Entity contacts                     |                                                                      |                   |
|                                                                                                    |                               | Billing       |                                     | ayment from January 2019. We will notify registered portal users via |                   |
| For more infor                                                                                                    | mation, see our <u>FAQs</u> . |               |                                     |                                                                      |                   |
|                                                                                                    |                               |               |                                     |                                                                      |                   |
| + Sta                                                                                                    | rt a new transaction          |               |                                     |                                                                      |                   |

This will open the Billing tab in the Administration section of the portal.

4. To make a payment for an industry funding invoice, select the **Industry funding invoices and** reminder notices tab.

| Billing Entity deta      | ils Users Lic      | ences and registrations    | Entity contacts |      |  |
|--------------------------|--------------------|----------------------------|-----------------|------|--|
| Invoices and reminder no | otices Industry fu | inding invoices and remind | er notices      |      |  |
|                          | industry id        | internet and remine        |                 | <br> |  |

5. To make a payment for any other invoices, select the **Invoices and reminder notices** tab.

| Billing       Entity details       Users       Licences and registrations       Entity contacts         Invoices and reminder notices       Industry funding invoices and reminder notices         Invoices and reminder notices history         Please be aware your latest invoice may not include all of your most recent transaction(s) and/or payment(s). | Iministration                          |                                                                         |  |
|----------------------------------------------------------------------------------------------------|----------------------------------------|-------------------------------------------------------------------------|--|
| Invoices and reminder notices Industry funding invoices and reminder notices Invoices and reminder notices history Please be aware your latest invoice may not include all of your most recent transaction(s) and/or payment(s).                                                                                                    | Billine Entity details Users           | Licences and registrations Entity contacts                              |  |
| Invoices and reminder notices history<br>Please be aware your latest invoice may not include all of your most recent transaction(s) and/or payment(s).                                                                                                    | Invoices and reminder notices Indu     | stry funding invoices and reminder notices                              |  |
| Please be aware your latest invoice may not include all of your most recent transaction(s) and/or payment(s).                                                                                                    | Invoices and reminder not              | ices history                                                            |  |
|                                                                                                    | Please be aware your latest invoice ma | y not include all of your most recent transaction(s) and/or payment(s). |  |

## 6. Click **Make a payment now**.

| dministration                                                                                                    |                   |  |
|----------------------------------------------------------------------------------------------------|-------------------|--|
| Billing         Entity details         Users         Licences and registrations         Entity contacts                                                                                                    |                   |  |
| Invoices and reminder notices Industry funding invoices and reminder notices Invoices and reminder notices history Your latest invoice may not include all of your most recent transaction(s) and/or payment(s) | )                 |  |
| For industry funding invoices, see the Industry funding invoices and reminder notices tab.  S Make a payment now                                                                                                |                   |  |
| Invoices and reminder notices                                                                                                    | A T               |  |
| 05 Feb 2023 00:00 (AEDT)                                                                                                    | ∓ Type<br>Invoice |  |

7. On the Payment options page, selected **Credit / debit card** to pay online using a credit or debit card.

| Payment options                                                                                                    | K |
|----------------------------------------------------------------------------------------------------|---|
|                                                                                                    |   |
| When you make a payment, the portal will not reflect the status of your debt. We recommend you retain a copy or record the details of your receipt.<br>It could take up to three business days before ASIC receives this payment. |   |
| Payment methods                                                                                                    |   |
| * Please select your prefered payment method:                                                                                                    |   |
| Credit or debit card VISA                                                                                                    |   |
| O BPAY BPAY                                                                                                    |   |
|                                                                                                    |   |

Alternatively, you can pay via BPay using the biller code and customer reference shown on the page or via the other payment options shown on the invoice.

8. Enter the amount you wish to pay in Austraian dollars the **Payment amount** field and click **Pay Now** button.

| ayment options                                                                                                    |                                                                       |
|----------------------------------------------------------------------------------------------------|-----------------------------------------------------------------------|
|                                                                                                    |                                                                       |
| When you make a payment, the portal will not reflect the status of your debt. W<br>It could take up to three business days before ASIC receives this payment. | /e recommend you retain a copy or record the details of your receipt. |
|                                                                                                    |                                                                       |
| Payment methods                                                                                                    |                                                                       |
| Payment methods<br>• Please select your prefered payment method:                                                                                              |                                                                       |
| Payment methods Please select your prefered payment method:  © Credit or debit card VISA                                                                      |                                                                       |
| Please select your prefered payment method:  Credit or debit card VISA  BPAY                                                                                  |                                                                       |
| Payment methods Please select your prefered payment method:  Credit or debit card VISA BPAY BPAY Customer reference: XXXXXXXXXXXXXXXXXXXXXXXXXXXXXXXXXXXX     |                                                                       |
| Payment methods  Please select your prefered payment method:  Credit or debit card VISA  BPAY  Customer reference: XXXXXXXXXXXXXXXXXXXXXXXXXXXXXXXXXXXX       |                                                                       |

9. This will open a payment page in a new browser window. Enter the **card details**. Review the payment details and, if the payment details are correct, click **Pay Securely**. If the details are incorrect, click **Cancel**.

| ASIC Articles to Common               |                                                                                                   |
|---------------------------------------|---------------------------------------------------------------------------------------------------|
|                                       | Shopping cart Payment details Payment complete                                                    |
| Card number                           | Payment overview Total charge: AUD 1000.00 Reference number: XXXXXXXXXXXXXXXXXXXXXXXXXXXXXXXXXXXX |
| Expiry date                           | Cancel                                                                                            |
| 01 v 2025 v<br>Card verification code |                                                                                                   |

10. After the payment you will be redirected back to the Regulatory Portal. If the payment was successful you will receive the below message

| Das    | shboard                                      | Transactions 👻                                                                                                    | Messages                                            | Administration $\bullet$                                                  | Notices              | Transaction g        | groups 🔻         |                                    |          |
|--------|----------------------------------------------|----------------------------------------------------------------------------------------------------|-----------------------------------------------------|---------------------------------------------------------------------------|----------------------|----------------------|------------------|------------------------------------|----------|
| EQ     | UITY                                         | TRUSTE                                                                                                    | ES SUP                                              | ERANNUA                                                                   | TION                 | LIMITE               | D                |                                    |          |
| Succ   | <b>cess.</b> Payme                           | nt submitted.                                                                                                    |                                                     |                                                                           |                      |                      |                  |                                    | ×        |
| The To | MFA u<br>e option to<br>add an extr<br>+ Sta | pdate: now LIN<br>authenticate using an<br>a layer of security to y<br>rt a new transactio                                                                                                    | /E - Add yc<br>app of your cho<br>your account, sin | our authenticatio<br>ice is now live!<br>nply go to the <u>Multi-fact</u> | n app                | ion settings to add  | d your authentic | ation app.<br>AFS licensing dashbc | pard     |
|        | (i)<br>If the canc                           | payment wo                                                                                                    | as unsucc                                           | essful, you will<br>urn to the Reg                                        | receive<br>ulatory F | the messa<br>Portal. | ige belov        | v. You can try                     | again or |
|        |                                              | ASIC<br>Autobase Autobase<br>Autobase Autobase<br>Autobase Autobase<br>Autobase Autobase<br>Autobase Autobase<br>Autobase Autobase<br>Autobase Autobase<br>Autobase<br>Autobas |                                                     |                                                                           | Shopping car         | t Payn               | nent details     | Payment complete                   |          |

| cardholder Retry Cancel | The transaction has been<br>denied<br>You can pay with another payment method. | Payment overview<br>Total charge: AUD 100.00<br>Reference number XXXXXXXXXXXXXX |
|-------------------------|--------------------------------------------------------------------------------|---------------------------------------------------------------------------------|
| Cancel                  | cardholder                                                                     | Retry                                                                           |
|                         |                                                                                | Cancel                                                                          |